Linuxによるセキュリティ入門(7) - 最終回:基本に戻り小ネタ集 -

## 西村竜一

. はじめに

この原稿を書く少し前に,Windows XPのサービスパック2がリリースされました。主な変更 点としてセキュリティの強化がなされたようですので,わたしも導入してみました。なにか新し いサービスを利用しようとすると画面上に警告が表示されます。警告の内容をいちいち確認しな いといけないので,たしかに手間が少し増えますが,この程度の手間でセキュリティが強化され るなら好ましいとわたしは感じました(このサービスパックのせいでWindowsの新しいバグが増 えていないことを望みます)。

企業では,サービスパックの適用に動作確認を要するため,その導入に慎重にならざるを得な いようです。確認の過程では,時間と労働力,つまり,お金でコストを払う必要が生じます。同 様に大企業ではセキュリティ対策もお金で解決することが多いでしょう。お金をかけることで解 決できる問題であり,それが完璧になされるならば,それはそれで良いと思います。一方,大学 においても,研究や業務に必要な時間の確保を理由に,お金でセキュリティの問題を解決しよう という考えを持った人が以前より多くなった気がします。ウィルス対策ソフトウェアを買ったり, 場合によっては業者に外注したり…。しかし,大企業とは違い,予算の使途が非常に限られるこ とが多い大学では,セキュリティはお金で解決できる問題だとはわたしは思いません。セキュリ ティ対策は継続的にメンテナンスされなければなりませんが,大学では予算が継続的に使えるこ とが少ない現状もその理由の一つです。まったく対策されないよりはましですが,一度だけお金 を使って対策したからといって油断するのはあきらかに間違っています。

また,大学である以上,多くのみなさんが研究に関わっているのであり,研究の道具であるコ ンピュータの中身は多少なりとも理解しながら使ってほしいとわたしは望んでいます。何度も書 くようでくどいですが,こまめなメンテナンスが今のコンピュータには必要不可欠です。面倒く さがらず,少しの愛情みたいなものをコンピュータにかけてほしいと思います。みなさんお忙し いかもしれませんが,道具は常日頃使うものだからこそ大切に扱いましょう。他人に任せてしま ったり,お金で解決しようなんて思うのは悲しいかな,と。

さて,だらだらと続けてきましたこの連載も今回で最終回です。これまでDebian GNU/Linux システムにおいて,セキュリティレベルを保ちながら,管理コストを少しだけ下げる方法をいく つか紹介しました。愛情をかけながら,楽をする方法をとりあげたつもりです。最終回の今回は, あえて基本に戻り,簡単に実行できる小ネタを集めてみました。なにかの作業の合間に,ここで 紹介するコマンドを実行するだけで,みなさんのLinuxシステムのセキュリティを(ある程度ですが)確認することができます。それでは始めましょう。

. だれがログインしているか

不正アクセスの発見にはあなたのシステムにだれがログインしているか把握する必要がありま す。だれが、いつ、どこからログインしたのかの調査は怠らないようにしましょう。現在ログイ ンしているユーザの確認にはいくつかの方法がありますが、代表的なもの、who、w、fingerを 紹介します。

2.1 who

~ /

whoは,現在ログインしているユーザのログイン名,使っている仮想端末,ログインした時刻, リモートのホスト名を表示するコマンドです。実行すると,以下のような結果が得られます。

| % who    |       |     |    |       |                        |
|----------|-------|-----|----|-------|------------------------|
| chikako  | :0    | Jul | 13 | 23:29 |                        |
| chikako  | ttypl | Jul | 13 | 23:29 | (:0.0)                 |
| chikako  | ttyp2 | Jul | 13 | 23:29 | (:0.0)                 |
| tsuyoki  | pts/0 | Aug | 29 | 20:28 | (pc5.test.nisinisi.jp) |
| tsuyoki  | pts/1 | Aug | 29 | 20:28 | (pc5.test.nisinisi.jp) |
| nisimura | pts/3 | Sep | 1  | 02:17 | (sh.nisinisi.jp)       |
|          |       |     |    |       |                        |

chikako,tsuyoki,nisimuraの3人がログインしているのがわかると思います。chikako は,:0.0からログインしていることになっていますが,これはコンソールからのログインをあら わしています。

2.2 w

つぎに,wです。wは,ログインユーザの表示の他,ログインユーザが何をしているかを調査することができます。また,システムの状態も表示してくれます。実行してみましょう。

| % w      |       |                     |            |         |         |          |                 |
|----------|-------|---------------------|------------|---------|---------|----------|-----------------|
| 02:30:20 | up 55 | days, 3:12, 7 users | s, load av | verage: | 0.01, 0 | .01, 0.0 | 00              |
| USER     | TTY   | FROM                | LOGIN@     | IDLE    | JCPU    | PCPU     | WHAT            |
| chikako  | :0    | -                   | 13Jul04    | ?xdm?   | 0.00s   | ?        | -               |
| chikako  | ttyp1 | :0.0                | 13Jul04    | 2:05m   | 3:54    | 3:54     | W               |
| chikako  | ttyp2 | :0.0                | 13Jul04    | 2:12    | 13.44s  | 12.71s   | emacs -nw main. |
| tsuyoki  | pts/0 | pc5.test.nisinis    | 29Aug04    | 7days   | 0.40s   | 0.05s    | ssh -C sh.naist |
| tsuyoki  | pts/1 | pc5.test.nisinis    | 29Aug04    | 7days   | 0.10s   | 0.10s    | -csh            |
| nisimura | pts/3 | sh.nisinisi.jp      | 02:17      | 0.00s   | 0.05s   | 0.01s    | W               |

結果の最初の行はシステムの状態を示しており,現在の時刻,システムが稼働している期間, 現在ログインしているユーザ数,過去1,15,15分でのシステムの平均負荷(load average)が 表示されています。特に心当たりがないのに(処理に時間が要するプログラムを動かしていない のに),平均負荷が高い状態であるときは,なにか不正なプロセスが動いている可能性もあるので 要注意です。

3行目以降は,ユーザごとの情報になります。ユーザ名,端末名,リモートホスト名,ログイ ン時刻,アイドル時刻,JCPU,PCPU,そしてユーザが実行しているプロセスのコマンドライン が表示されています。JCPUは,その端末(tty)から実行されている全プロセスが要した時間, PCPUは現在のプロセスが使った時間です。ここで注目したいのは,各行の最後 "what"で示さ れる実行中プロセスのコマンドラインです。この情報でユーザが何をしているかのだいたいがわ かります。

上記の例では一行が長すぎて "what"の情報が途中で切れてしまっています。この場合,-sオ プションをつけると,ログイン時刻,JCPU,PCPUを表示しなくなるので,より長く "what"を 表示できるようになります。また,wコマンドのオプションにはユーザ名を指定することができ, 該当するユーザの情報のみを表示できます。例えば,-sオプションと組合わせると,以下のよう に実行します。

% w -s nisimura

2.3 ちょっと危険な?ユーザ情報の表示 (finger)

3つめのコマンドはfingerです。fingerは,詳細なユーザ情報を表示するためのプログラムです。なにもオプションをつけずに実行すると以下のような結果を得られます。

% finger

| Login    | Name              | Tty   | Idle | Login Time  | Office Office Phone      |
|----------|-------------------|-------|------|-------------|--------------------------|
| nisimura | Nisimura Ryuichi  | pts/3 |      | Sep 7 02:1  | (sh.nisinisi.jp)         |
| tsuyoki  | Tsuyoki Nishikawa | pts/0 | 7d   | Aug 29 20:2 | 8 (pc5.test.nisinisi.jp) |
| tsuyoki  | Tsuyoki Nishikawa | pts/1 | 7d   | Aug 29 20:2 | 8 (pc5.test.nisinisi.jp) |

なお, Debianではfingerコマンドはfingerパッケージで提供されているので,必要ならいつものようにapt-getでインストールしてください。例えば以下のようになります。

% sudo apt-get install finger

fingerコマンドのオプションにユーザ名を指定する,もしくは-1オプションを指定すると,より詳細な情報を表示できます。

% finger nisimura Login: nisimura Name: Nisimura Ryuichi Directory: /home/nisimura Shell: /bin/csh On since Tue Sep 1 02:17 (JST) on pts/3 from sh.nisinisi.jp Mail forwarded to nisimura@linux.or.jp No mail. No Plan. ご覧のように,ログイン名やログイン時刻などとともに,ユーザのフルネームやホームディレクトリのパス,ログインシェルなどが表示されます。これらは/etc/passwdファイルに記録されている情報であり,chfnコマンドなどを利用することで変更できます。

ところで,fingerコマンドはネットワーク経由で他の計算機のユーザ情報を見る機能も持って います。例えば,pcl.test.nisinisi.jp上のnisimuraというユーザの情報を見るには,

% finger nisimura@pcl.test.nisinisi.jp

とします。また,ユーザ名を指定せず,"@ホストネーム"だけをオプションに与えると,その計 算機にログインしているユーザのリストを得ることができます。

この機能は,一見すると便利ですが,外部の第三者にユーザ情報を与えてしまうことになるた め危険性を含んでいます。これらユーザの個人性に関わる情報は公開すべきではありません。実 は,ここで述べたネットワーク経由での情報公開を許すには,その公開する計算機上でfingerd (fingerのデーモンプログラム)が動いていなければなりませんので,公開したくなければ fingerdをインストールしなければ良いだけなのです。Debianではfingerdは,cfingerdや efingerdといった名前のパッケージで提供されていますが,特別な理由がある場合を除きイン ストールしない方が無難でしょう。

自分の計算機で,情報公開を許しているかどうかを確認する方法としては,localhostに対してfingerすることが挙げられます。以下のコマンドを試してください。

% finger @localhost

fingerdが動いてなければ,

```
[localhost]
finger: connect: Connection refused
```

といった感じに接続が拒否されるはずです。もし,情報が表示されてしまったらfingerdを停止 することをお勧めします。特にインターネットに直接繋がっているような計算機では公開は避け るのが得策です。どうすれば良いでしょう?

一番単純な方法は、fingerdを消してしまうことです。Debianの場合、dpkg --getselectionsでインストールされているfingerdを確認して、そのパッケージを消してしまいま しょう。

```
% dpkg --get-selections |grep fingerd
cfingerd install
% sudo apt-get remove cfingerd
```

パッケージを使っていない場合,fingerdはinetdという名のデーモンプログラムから呼び出され,動作するようになっていますので,inetdの設定を変更してしまうことで止めることがで

きます。inetdの設定ファイルは/etc/inetd.confです。このファイルの中から先頭が "finger"ではじまる行を削除します。わたしの/etc/inetd.confには,以下の行がありまし たので,先頭に '#'をつけてコメントアウトしました。

# finger stream tcp nowait root /usr/sbin/tcpd /usr/sbin/cfingerd

続いて, inetdデーモンを立上げ直し, 設定変更を有効にしてください。一例としてkillallコ マンドを使ってみると,

% sudo killall -HUP inetd

といった感じです。できましたでしょうか?localhostにfingerして動かないことを確認して みましょう。

2.4 ログイン履歴を見る(last)

ここまで紹介した3つのコマンドは現在ログインしているユーザを確認するためのものです。 過去のログイン履歴を確認するにはlastを使います。引数なしにlastを実行すると,

| % last                              |        |      |                  |     |     |   |       |   |       |        |    |
|-------------------------------------|--------|------|------------------|-----|-----|---|-------|---|-------|--------|----|
| nisimura                            | pts/0  |      | sh.nisinisi.jp   | Tue | Sep | 2 | 11:13 | s | till  | logged | in |
| reboot                              | system | boot | 2.4.26           | Tue | Sep | 2 | 11:13 |   |       | (00:0  | 0) |
| nisimura                            | pts/1  |      | sh.nisinisi.jp   | Tue | Sep | 2 | 11:12 | - | down  | (00:0  | 0) |
| chikako                             | pts/2  |      | pcl.test.nisinis | Tue | Sep | 2 | 11:08 | - | 11:12 | (00:0  | 3) |
| nisimura                            | pts/0  |      | sh.nisinisi.jp   | Tue | Sep | 2 | 02:14 | - | down  | (08:5  | 8) |
|                                     |        |      |                  |     |     |   |       |   |       |        |    |
| wtmp begins Tue Sep 2 00:58:29 2004 |        |      |                  |     |     |   |       |   |       |        |    |

といった感じの出力が得られ,ユーザ名,端末名,リモートホスト名,ログインしていた時刻を 示しています。また,"Tue Sep 2 11:13"にシステムがリプートしたことがわかります。このとき ログインしていたユーザは,強制的にログアウトされるため,ログアウト時間の部分が"down" と表示されています。また,"still logged in"と表示されているのは,現在ログイン中のユーザで す。

最後の行を注目してみてください。"wtmp begins Tue Sep 2 00:58:29 2004"はなにを あらわしているのでしょうか。少し正確にlastの動作を説明すると、lastは/var/log/wtmpフ ァイルに記録されているログインのログを表示するためのコマンドです。先ほどのメッセージは、 現在表示している/var/log/wtmp/ファイルが、Tue Sep 2 00:58:29 2004以降に作られたファイ ルであることを意味しています。Debianでは、/var/log/wtmp/は、他のログファイルと同様に、 古くなったものからファイル名を変更し、削除されるようになっています。例えば、一つ過去の wtmpファイル(/var/log/wtmp.1というファイル名になっていることが多い)の中身でログイ ン履歴を確認したいときは、 % last -f /var/log/wtmp.1

## と実行することになります。

. 不審なプロセスの監視 (ps)

つぎに,動いているプロセスのチェックをしてみましょう。不正なユーザによるログインがな くても,正規ユーザのアカウントがのっとられ,不正なプログラムが動かされてしまうこともあ ります。不審なプロセスが動いていないかの確認が肝心です。

前述のwコマンドでも,ユーザが実行しているコマンドラインはわかりますが,バックグランド で動いている不正プロセスは発見できません。ここで登場するのが,おそらくみなさんもご存じ のpsコマンドです。さっそく実行してみます。psには指定することができるオプションが多くあ り,その役割の解説は省略します。オンラインマニュアルを参照してください。わたしがpsを使 うときは,オプションにauxwを使うことが多いので,以下はそのときの出力例です。

| % ps auxw | 1    |      |      |      |      |       |      |       |      |                                  |
|-----------|------|------|------|------|------|-------|------|-------|------|----------------------------------|
| USER      | PID  | %CPU | %mem | VSZ  | RSS  | TTY   | STAT | START | TIME | COMMAND                          |
| root      | 1    | 0.0  | 0.1  | 1272 | 484  | ?     | S    | 11:13 | 0:06 | init [2]                         |
| root      | 2    | 0.0  | 0.0  | 0    | 0    | ?     | SW   | 11:13 | 0:00 | [keventd]                        |
| root      | 3    | 0.0  | 0.0  | 0    | 0    | ?     | SWN  | 11:13 | 0:00 | [ksoftirqd_CPU0]                 |
| root      | 4    | 0.0  | 0.0  | 0    | 0    | ?     | SW   | 11:13 | 0:00 | [kswapd]                         |
| root      | 5    | 0.0  | 0.0  | 0    | 0    | ?     | SW   | 11:13 | 0:00 | [bdflush]                        |
| root      | б    | 0.0  | 0.0  | 0    | 0    | ?     | SW   | 11:13 | 0:00 | [kupdated]                       |
| root      | 171  | 0.0  | 0.2  | 1344 | 596  | ?     | S    | 11:13 | 0:00 | /sbin/syslogd                    |
| root      | 174  | 0.0  | 0.4  | 1968 | 1080 | ?     | S    | 11:13 | 0:00 | /sbin/klogd                      |
| root      | 181  | 0.0  | 0.1  | 1292 | 508  | ?     | S    | 11:13 | 0:00 | /usr/sbin/inetd                  |
| root      | 189  | 0.0  | 0.4  | 2756 | 1244 | ?     | S    | 11:13 | 0:00 | /usr/sbin/sshd                   |
| root      | 197  | 0.0  | 0.2  | 1652 | 684  | ?     | S    | 11:13 | 0:00 | /usr/sbin/inetd /tmp/.inetd.conf |
| root      | 201  | 0.0  | 0.1  | 1252 | 468  | tty1  | S    | 11:13 | 0:00 | /sbin/getty 38400 tty1           |
| nisimura  | 4586 | 1.5  | 0.6  | 5688 | 1788 | ?     | S    | 23:05 | 0:00 | /usr/sbin/sshd                   |
| nisimura  | 4587 | 0.5  | 0.4  | 2216 | 1220 | pts/0 | S    | 23:05 | 0:00 | -bash                            |
| nisimura  | 4589 | 0.0  | 0.5  | 3308 | 1424 | pts/0 | R    | 23:05 | 0:00 | ps auxw                          |

ここで注目してほしいのは、下から5行目です。root権限でinetdというプロセスが動いてい るのがわかります。inetdは、fingerdのところでも使ったように他のサービスを起動するため の特殊なデーモンであり、動いていること自体は珍しいものではありません。しかし、下から7 行目でもinetdが動いており、このシステムでは二つのinetdが動いていることがわかります。 さらにです。片方のinetdは、/tmp/.inetd.confという設定ファイルで動いています (inetdは、/etc/inetd.confを設定として使うのが一般的です)。これは不正に動作している inetdであり、このようなプロセスが動いているということはすでに不正アクセスされてしまっ た後、となります。設定ファイルが/tmp/.inetd.confとドットからはじまる名前になってい るのは、-aオプションをつけないと1sではドットファイルは表示されないことを利用して、発見 を困難にすることを狙ったものです。このような不正なinetdによる不正アクセスの窓口は,バックドアと呼ばれる常套手段の一種です。

. 不審な通信を探す (netstatとnmap)

さらに不審な通信がないかのチェックも必要です。まず,覚えなければいけないコマンドは netstatです。以下の例のように-anオプションをつけて実行してください(ここでもオプショ ンの詳細は省略します)。

|                      |                       |                     | \<br>\      |
|----------------------|-----------------------|---------------------|-------------|
| % netstat -an        |                       |                     |             |
| Active Internet conn | ections (servers and  | established)        |             |
| Proto Recv-Q Send-Q  | Local Address         | Foreign Address     | State       |
| tcp 0 0              | 0.0.0:37              | 0.0.0:*             | LISTEN      |
| tcp 0 0              | 0.0.0.9               | 0.0.0:*             | LISTEN      |
| tcp 0 0              | 0.0.0:13              | 0.0.0:*             | LISTEN      |
| tcp 0 0              | 0.0.0:22              | 0.0.0:*             | LISTEN      |
| tcp 0 0              | 0.0.0:23              | 0.0.0:*             | LISTEN      |
| tcp 0 272            | 192.168.24.106:22     | 192.168.24.10:50171 | ESTABLISHED |
| udp 0 0              | 0.0.0.9               | 0.0.0:*             |             |
| udp 0 0              | 192.168.24.106:123    | 0.0.0:*             |             |
| udp 0 0              | 127.0.0.1:123         | 0.0.0:*             |             |
| udp 0 0              | 0.0.0:123             | 0.0.0:*             |             |
| Active UNIX domain s | ockets (servers and e | established)        |             |
| Proto RefCnt Flags   | Type State            | I-Node Path         |             |
| unix 5 []            | DGRAM                 | 325 /dev/log        |             |
| unix 2 [ ACC ]       | STREAM LISTENIN       | G 79 /var/run/pu    | ump.sock    |
| unix 3 []            | STREAM CONNECTED      | D 3795              |             |
| unix 3 []            | STREAM CONNECTED      | D 3794              |             |
| unix 2 []            | DGRAM                 | 3283                |             |
| unix 2 []            | DGRAM                 | 422                 |             |
| unix 2 []            | DGRAM                 | 354                 |             |
|                      |                       |                     | )           |

netstatの出力は,インターネットドメインソケットとUNIXドメインソケットに関する部分の 二つから構成されています。今回は,前半のTCP/IP通信に関係するインターネットドメインソケ ットの方に注目します("ActiveUNIX domain sockets"より前)。各行の最後の"State"が ESTABLISHEDになっているものは通信が確立しているものです。この例ではESTABLISHEDは 一つですが,192.168.24.10:50171(こちらはネットワーク経由の別の計算機"Foreign Address") から192.168.24.106:22(こちら側がnetstatを実行しているローカル"LocalAddress")に通信して いることがわかります。192.168.24.106:22の192.168.24.106はIP,22はポート番号です。行の先頭 "Proto"からこれはTCPの通信であることがわかります。TCPの22番はsshが受け口として用いる ポートです。192.168.24.106はnetstatを実行している方の計算機ですが,この通信は192.168.24.10 からのsshを使ったログインが成立していることをあらわします。このように,不正な通信,不審 なIPからの通信,心当たりのないポートへのアクセスがないかチェックをすることができます。 "State"がLISTENになっているのは,ネットワークの接続をポートを開けた状態で待っている ことをあらわします。つまり,TCPでは9,13,22,23,37のポートが外部ネットワークに対して 開放されていることがわかります。もし,ここで必要ではないポートが開いているようだったら, ポートを閉じる等の対策が必要です。22は先ほども述べたようにsshのものです。さて,それ以外 のポートはどのサービスで利用されているものでしょうか。ここではnmapを使って調べる方法を 紹介します。

nmapはTCP/IPのポートをスキャンすることで開いているポートを調べるためのツールです。 実は,netstatを使わずともnmapだけで開いているポートを確認することができます (ESTABLISHED等の確認には不可)。通常はネットワーク上の別の計算機のポートスキャンに利 用することが多いのですが,今回は自分自身(localhost)に対して実行してみましょう。 Debianでnmapはnmapパッケージで提供されているので,apt-getでインストールしてから実行 します。

| % sudo apt-get install nmap<br>% nmap localhost        |                                                                   |  |  |  |  |  |  |  |  |
|--------------------------------------------------------|-------------------------------------------------------------------|--|--|--|--|--|--|--|--|
| Starting nmap V. 2.54BETA31 ( www.insecure.org/nmap/ ) |                                                                   |  |  |  |  |  |  |  |  |
| Interesting ports on debian (127.0.0.1):               |                                                                   |  |  |  |  |  |  |  |  |
| (The 1549 po                                           | (The 1549 ports scanned but not shown below are in state: closed) |  |  |  |  |  |  |  |  |
| Port Sta                                               | Service                                                           |  |  |  |  |  |  |  |  |
| 9/tcp ope                                              | n discard                                                         |  |  |  |  |  |  |  |  |
| 13/tcp ope                                             | n daytime                                                         |  |  |  |  |  |  |  |  |
| 22/tcp ope                                             | n ssh                                                             |  |  |  |  |  |  |  |  |
| 23/tcp ope                                             | n telnet                                                          |  |  |  |  |  |  |  |  |
| 37/tcp ope                                             | n time                                                            |  |  |  |  |  |  |  |  |

ご覧のように,開いているポートを,そのポートに対応するサービスの名前とともにリストに します。(一般的に良く使われるポートとして定義されていない)well-knownではないサービスに 関しては,"Service"がunknownと表示されます。この結果,23はtelnetのポートであることがわ かりました。discardやdaytime,timeはinetdが内蔵のルーチンとして提供しているものであり, 受け取ったパケットそのまま破棄(discard)や時間情報を接続相手に返す(daytime,time)簡 単なサービスです。これらを使うことはほとんどないので,ポートを閉じてしまうのが賢明です。 inetdが提供しているサービスなので,/etc/inetd.confから該当するエントリを削除(コメ ントアウト)し,killall -HUP inetdしてポートを塞いでください。

nmapを使う上で注意事項を一点補足しておきます。nmapはネットワーク上の他の計算機に対してポートスキャンを実行できます。例えば,

% nmap www.example.ac.jp

で,www.example.ac.jpをポートスキャン(すべてのポートが開いているかチェック)します。

しかし,ポートスキャンはそれ自信が不正アクセス(攻撃)と勘違いされる可能性があるので, むやみに実行するのは好ましくありません。nmapは,みなさんが自分自身で管理されている計算 機に対してのみ行うようにしてください。

. setuidされたファイルを探そう

sudoはこの連載で頻繁に登場したコマンドであり,ユーザに一時的にroot権限を与えることができる便利なものです。ところで,なぜsudoは,root権限を扱うことができるのでしょうか。sudoが持つ属性をlsで確認してみましょう。

% ls -l /usr/bin/sudo -rwsr-xr-x 1 root root 80584 Apr 27 2002 /usr/bin/sudo

"-rwsr-xr-x"は、プログラムのアクセス権限を示しています。この中で"rws"の"s"は、 このプログラムが実行されたとき、このプログラムの所有者の権限の下で実行されることを示し ているシンボルです。sudoの所有者はrootですので、rootの権限の下で実行されます。このため root権限を一般ユーザに与えることもできるのです。このようにroot権限を付与されたものを setuidされたプログラムと言います。もしも不正な処理をするプログラムがrootにsetuidされたら、 root権限を奪われてしまい、大変危険です。DebianをはじめとするLinuxのプログラム群の中には、 このようにrootの権限が動作上どうしても必要であり、そのため、setuidされたプログラムがいく つか存在します。setuidはchmodコマンドで設定することができますが、root権限が不必要なプロ グラムに権限を付与してはいけません。と、言うことは、rootの権利を狙ってシステムを攻撃す るクラッキング行為では、このsetuidがしばしば悪用されます。

したがって,どのプログラムがsetuidされているか。それをあなたが把握しておくのがシステムの安全を保つ上で必要になってきます。システム上のいろいろなところにちらばっている setuidプログラムを一覧にしてみましょう。findコマンドを用います。

| % sudo find / -type f -perm -u+s -ls |    |            |   |      |      |       |     |    |      |                  |
|--------------------------------------|----|------------|---|------|------|-------|-----|----|------|------------------|
| 1480                                 | 20 | -rwsr-xr-x | 1 | root | root | 19048 | Apr | 8  | 2002 | /usr/bin/newgrp  |
| 1548                                 | 28 | -rwsr-xr-x | 1 | root | root | 25864 | Apr | 8  | 2002 | /usr/bin/chfn    |
| 1549                                 | 24 | -rwsr-xr-x | 1 | root | root | 23944 | Apr | 8  | 2002 | /usr/bin/chsh    |
| 1551                                 | 36 | -rwsr-xr-x | 1 | root | root | 33064 | Apr | 8  | 2002 | /usr/bin/gpasswd |
| 1552                                 | 28 | -rwsr-xr-x | 1 | root | root | 24680 | Apr | 8  | 2002 | /usr/bin/passwd  |
| 132                                  | 84 | -rwsr-xr-x | 1 | root | root | 80584 | Apr | 27 | 2002 | /usr/bin/sudo    |
| 502                                  | 24 | -rwsr-xr-x | 1 | root | root | 22460 | Oct | 1  | 2001 | /usr/bin/crontab |

指定したオプションの / は,ルートディレクトリ(システムの最上位ディレクトリ)から探索 を開始することを指定したものです。-type fはファイルタイプのファイルのみを探索,そし て-perm -u+sでsetuidされたものを探索することを指定しています。最後の-lsはファイルの詳 細を表示するオプションです。この例の出力のようにsetuidされたプログラムの一覧を得ること ができ,把握することができると思います。

しかし、このリストをこまめにチェックして、不審なプログラムがsetuidされていないか監視 するのは少々やっかいですよね。Debianをつかっていると、これを楽にすることができます。 /usr/sbin/checksecurityスクリプトがそれであり、標準設定でcronから毎日実行されるよ うに設定されています。/usr/sbin/checksecurityは、毎日のsetuidの変化を /var/log/setuid.changesの中に記録します。/var/log/setuid.changesを確認し、不審 なプログラムがsetuidされないか監視すれば良いわけです。中身を覗いてみると、以下のように なっているはずです。この例のように/devの下のptmxやttyのタイムスタンプ(日時情報)が変 化することは正常ですので、とりあえず無視できます。しかし、/devの下に不正プログラムがコ ピーされることもあるので注意は怠らないようにしてください。

% sudo less /var/log/setuid.changes debian changes to setuid programs and devices: --- setuid.today Mon Sep 6 06:25:31 2004 +++ /var/log/setuid.new.tmp Tue Sep 7 06:25:04 2004 @@ -2867 +2867 @@ - 33399 666 1 root tty 0 Sun Sep 5 23:18:56 2004 /dev/ptmx + 33399 666 1 root tty 0 Tue Sep 7 03:42:27 2004 /dev/ptmx

もっと楽をしたい方向けに,/etc/checksecurity.confの中のCHECKSECURITY\_EMAILを rootに書き換えれば,setuidの変化情報をroot宛にメールで送信してくれます。標準設定ではメー ル送信はしてくれませんので,設定することをお勧めします。

. おわりに

さて,そろそろ大詰めです。今回は,wやps,nmap等を用いてシステムの不審箇所を探すこと は可能であると述べました。しかし,不正ログインを許してしまったシステムでは,クラッカー によってこれら基本コマンドは改竄したものに置き換えられてしまっている可能性があるのも覚 えておきましょう。改竄されてしまったプログラムでは正しい状態が出力される保証は全くあり ません。root権限が奪われてしまった場合は,おとなしくシステム全体を空の状態から再インス トールするのがベストです。

「じゃあ,なんだ,今回の内容は無駄じゃないか。」と思う方もいらっしゃるかもしれません。 しかし,何度も言いますが,常日頃のこまめなチェックが不正アクセスを防ぐための最も効果的 な手段です。これらの基本を知っているのと知らないのでは,あなたのスキルは違ってくるはず です。ぜひ覚えておいてください。

. ありがとうございました

連載は以上で終わりです。私事ですが,この4月からは和歌山大学に勤務し,日々の雑務に追われております。わたしはまだ恵まれている方で,忙しい毎日の中で巨大ネットワークの維持に

日々努力されている先生方を拝見すると頭が下がる想いです。名古屋から離れて久しく,少しさびしいですが,これからも母校名古屋大学の発展を願っております。これまでお付き合いいただき,ありがとうございました。

(にしむら りゅういち:和歌山大学システム工学部)

( nisimura@linux.or.jp )